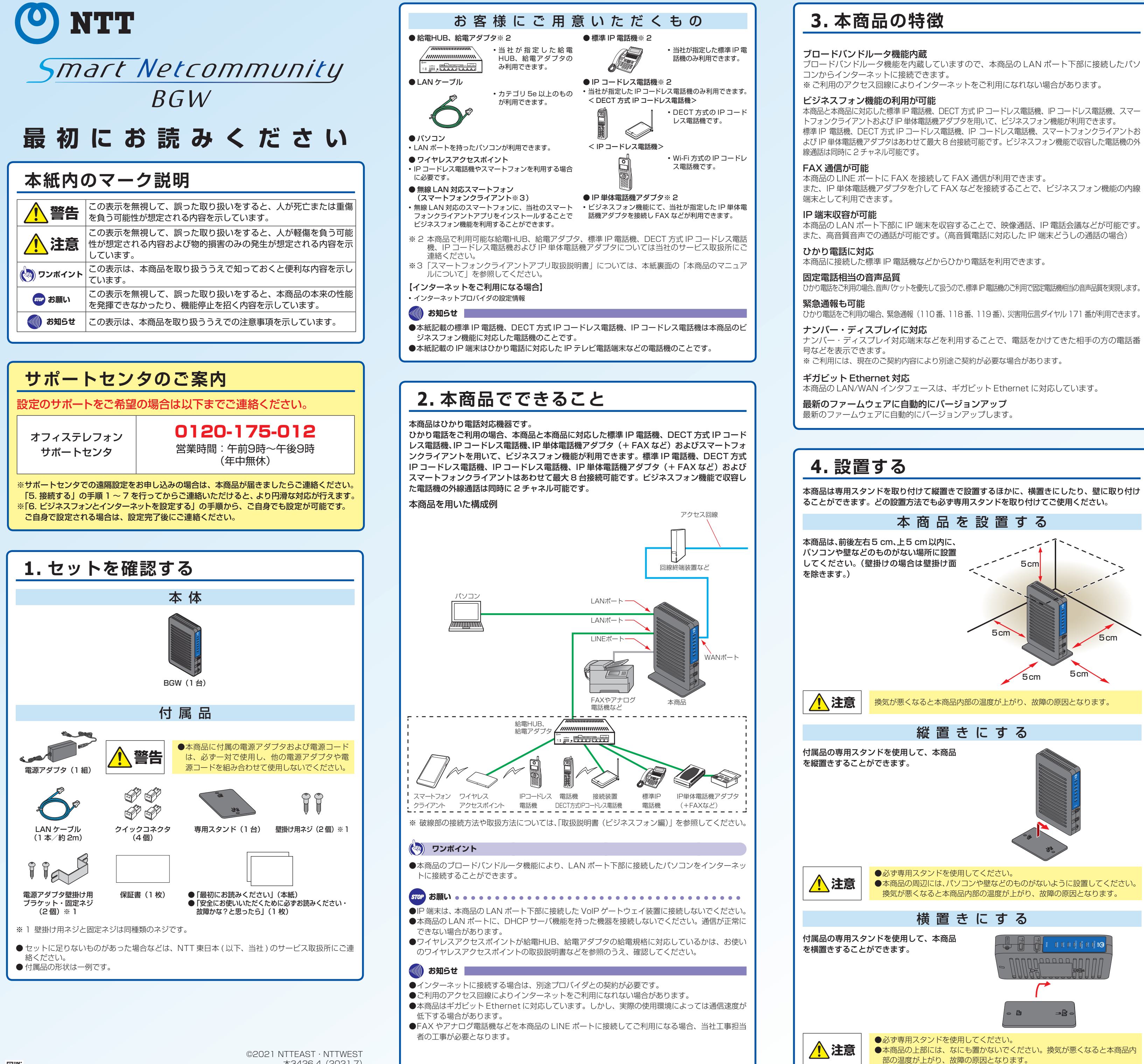

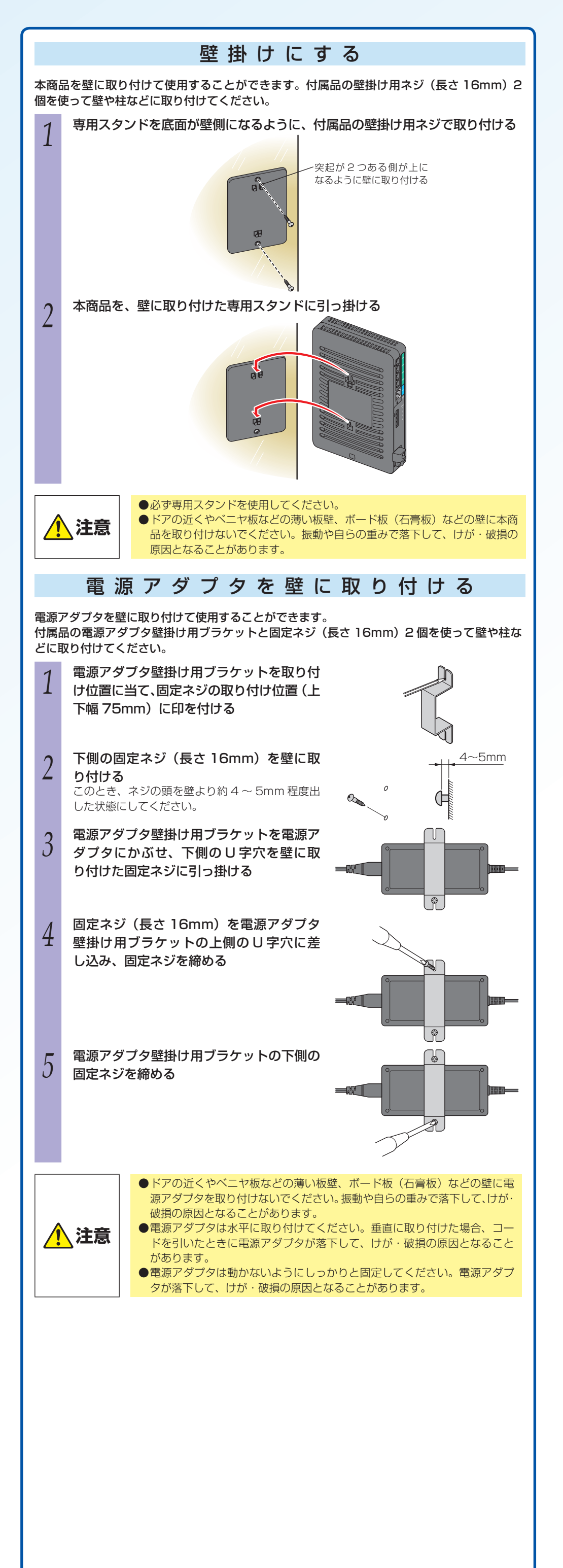

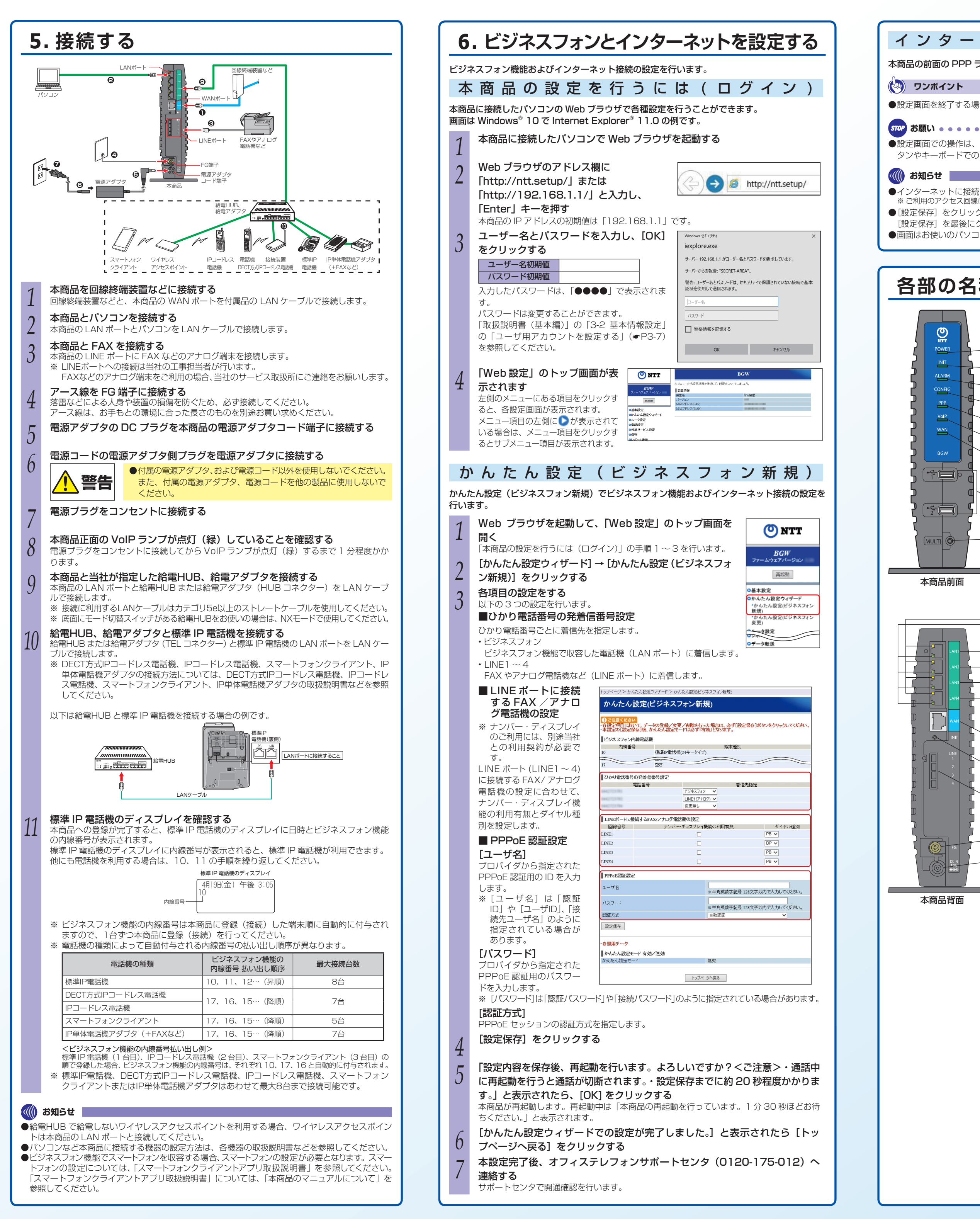

## インターネットの接続状態を確認する

本商品の前面の PPP ランプが緑点灯していれば、セッションが接続しています。

## **クンポイント**

●設定画面を終了する場合は、ウィンドウのI×Iをクリックして Web ブラウザを閉じてください。

570 お願い。。。。。。。。。。。。。。。。。。。。。。。。。。。。。。。。。。 ●設定画面での操作は、画面内に配置されているボタンなどで行ってください。Web ブラウザのボ タンやキーボードでのショートカットを使用すると、正常に動作しない場合があります。

●インターネットに接続する場合は、別途プロバイダとの契約が必要です。

※ご利用のアクセス回線によりインターネットをご利用になれない場合があります。 ●[設定保存]をクリックする前に再起動をしたり、停電があった場合、設定データは保存されません。 [設定保存]を最後にクリックしたときの値が設定データとなります。

●画面はお使いのパソコンによって一部異なる場合があります。

# 各部の名称

|              | 【ランプ表示】 |            |                                      |  |  |
|--------------|---------|------------|--------------------------------------|--|--|
| O            |         | 名称         | 説明                                   |  |  |
| NTT<br>POWER | 1       | POWER ランプ  | 電源状態表示                               |  |  |
| ALARM        | 2       | INIT ランプ   | 初期状態表示または<br>メモリアクセス状態表示など           |  |  |
| CONFIG       | 3       | ALARM ランプ  | 動作状態表示                               |  |  |
| VolP         | 4       | CONFIG ランプ | ひかり電話の設定状態表示など                       |  |  |
|              | 5       | PPP ランプ    | PPP 接続状態表示                           |  |  |
| BGW D        | 6       | VoIP ランプ   | IP 電話サービス利用状態表示                      |  |  |
|              | 7       | WAN ランプ    | WAN 回線接続状態表示                         |  |  |
|              |         |            |                                      |  |  |
|              |         | 名称         | 説明                                   |  |  |
|              | 8       | USB ポート    | USB デバイスを使用してファームウェア更<br>新などを行うときに使用 |  |  |
|              | 9       | 多目的ボタン     | 特定の機能を動作させるための拡張用ボタン                 |  |  |

本商品前面

本商品背面

| _          |            |   |                      |                                                                         |  |  |
|------------|------------|---|----------------------|-------------------------------------------------------------------------|--|--|
|            |            |   | 名称                   | 説明                                                                      |  |  |
|            |            |   | 100/1000<br>Mbps ランプ | LAN ポートの接続速度表示                                                          |  |  |
| 5<br>2^    |            | 2 | LINK ランプ             | LAN ポートの接続状態表示                                                          |  |  |
|            |            |   |                      |                                                                         |  |  |
| <u>-</u> 2 |            |   | 名称                   | 説明                                                                      |  |  |
|            |            | 3 | LAN ポート              | 給電HUB、給電アダプタ、パソコン、IP 端<br>末または VoIP ゲートウェイ装置などを接続<br>します。               |  |  |
|            | LINE 1     | 4 | WAN ポート              | 回線終端装置などと接続します。                                                         |  |  |
|            |            | 5 | INIT ボタン             | 本商品をお買い求め時の状態に戻すときに使います。<br>※発信や着信ができなくなる場合があるため、通常、工事担当者以外は使用しないでください。 |  |  |
|            |            | 6 | LINE ポート             | FAX やアナログ電話機などの機器を接続します。                                                |  |  |
| Ì          |            | 7 | FG 端子                | アースに接続します。                                                              |  |  |
|            | FG<br>DCIN | 8 | 電源アダプタ端<br>子         | 電源アダプタを接続します。                                                           |  |  |

\* 各ランプの詳細説明は、「取扱説明書(基本編)」の「1-4 各部の名称」 の【ランプ説明】(●P1-8)を参照してください。

# 再起動を行う

## Web ブラウザから再起動する

- Web ブラウザを起動して、「Web 設定」のトップ画面を開く 「本商品の設定を行うには(ログイン)」の手順1~3を行います。
- [再起動] をクリックする
- 「再起動を行います。よろしいですか?くご注意>通話中に再起動を行うと通 話が切断されます。」と表示されたら [OK] をクリックする 本商品が再起動します。再起動中は「本商品の再起動を行っています。1分30秒ほどお待
- ちください」と表示されます。設定のトップ画面が表示されるまでお待ちください。
- 「再起動が完了しました。<ご注意> [OK] ボタンをクリックしたあと、本 商品にアクセスできなくなる場合がありますので、その場合は、Web ブラウ ザを一度終了し、接続する端末と本商品の設定をあわせたあと、Web ブラウ ザを開きなおしてください。」と表示されたら [OK] をクリックする

## (小) ワンポイント

●再起動を中止するには 手順3で [キャンセル] をクリックします。

●再起動が完了するまで本商品の電源アダプタは絶対に抜かないでください。 ●Web ブラウザから再起動したときに、再起動後に「Internet Explorer® ではこのページは表示で きません」などと表示される場合があります。この場合は、Web ブラウザを閉じてください。

## 💵 お知らせ

- ●各種設定で [設定保存] をクリックする前に再起動をしたり、停電があった場合、設定データは保 存されません。[設定保存]を最後にクリックしたときの値が設定データとなります。
- ●通話中またはインターネットをご利用中に再起動を行うと、通信が切断されます。
- 再起動が完了するまで数分かかります。再起動が完了するまで IP 電話サービスとデータ通信(本 商品を経由した下部の機器の通信も含む)はご利用になれません。また、本商品の LAN ポート下 部で IP 端末をご利用の際は、本商品の再起動完了後に、IP 端末の再登録が必要な場合があります。 IP 端末の操作方法は、各機器の取扱説明書などを参照してください。

# 本商品のマニュアルについて

本商品のマニュアル(「取扱説明書(基本編)」、「取扱説明書(ビジネスフォン編)」および「ス マートフォンクライアントアプリ取扱説明書」)は、以下のサイトからダウンロードすること が可能です。

## 【NTT 東日本】

NTT 東日本 HP トップ→「法人のお客様」→「サポート」 →「ビジネスフォン」カテゴリの「オフィステレフォン」を選択 https://business.ntt-east.co.jp/support/officetelephone/

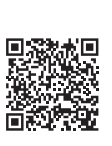